## HOW TO COMPLETE LIFE TINE ARREARS NOMINATION IN SPARSH

Cdr Ravindra Waman Pathak I.N. (Veteran) Member Veterans Pension Group 1 Surashri,1146 Lakaki Road Shivajinagar Pune 411016 <u>raviwarsha@gmail.com</u> 9822329340

Please note that even if you have completed LTA Nomination formalities and sent the form to banks and Record offices that forms details will not be available in SPARSH and you need to redo the nomination.

Here is how.

Once you receive the LOGIN details for SPARSH go to the link below and LOGIN. Change password as per earlier flow chart on How to Change Password

https://sparsh.defencepension.gov.in/web?requestType=ApplicationRH&actionVal=checkLogin

| Profile                          | About      | Orders &                            | Contact & |
|----------------------------------|------------|-------------------------------------|-----------|
| Home                             | CDADCU     | Information                         | Support   |
| Search                           |            | =                                   |           |
| Track Status                     |            |                                     |           |
| Life Certificate/ Identification |            | Welcome to SPARSH Pensioner Portal, |           |
| 👗 My Profile                     | <u> </u>   |                                     |           |
| Grievance                        | My Profile |                                     |           |
| My Document                      | S          |                                     |           |
| 🖒 Service Reque                  | st >       |                                     |           |

On the screen seen select MY PROFILE

Your next screen will look as below

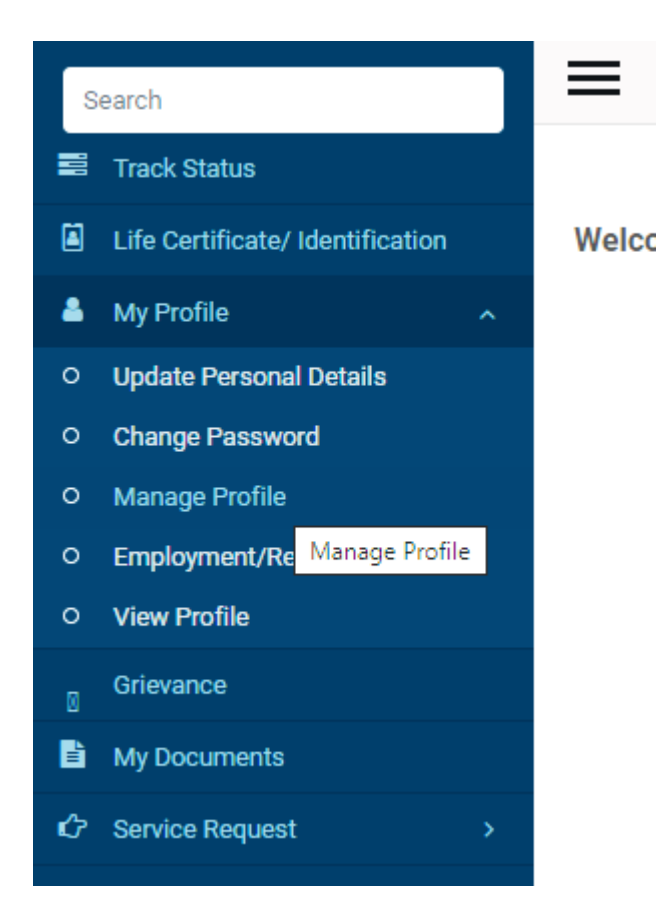

Select Manage Profile next screen will be

| (1) Facebook X                                                                                                    | 🛛 💦 Inbox - raviwarsha@gmail.com | - X 🛛 😧 (7) WhatsApp                               | K 🔬 SPARSH 🛛 🗙 | + ~ - 0                                                                                                    | ×                      |  |
|----------------------------------------------------------------------------------------------------|----------------------------------|----------------------------------------------------|----------------|----------------------------------------------------------------------------------------------------|------------------------|--|
| 🗧 🔶 C 🏠 🔒 sparsh.defencepension.gov.in/web?requestType=ApplicationRH&actionVal=checkLogin                                                                  |                                  |                                                    |                |                                                                                                    |                        |  |
| 🕅 Gmail 👂 Paytm: Secure & Fa 🦉 ECHS 🧕 WhatsApp 🍖 Pre-16 EPPO   NAV 🥼 CGDA 🌍 rcms.mahafood.gov 🙆 Images to PDF - Co 🍐 My account – Cante 🧐 PNB CPPC, JAIPUR |                                  |                                                    |                |                                                                                                    |                        |  |
| হঞ্জা বিষ্যা प्रधान नियंत्रक (पेंशन)<br>Principal Controller of Defence Accounts<br>(Pension)                                                              |                                  |                                                    |                |                                                                                                    |                        |  |
| Profile About                                                                                                    | Orders &<br>Information          | Contact & Service Cen<br>Support Locator           | ter FAQs Help  | A SEETHARAM                                                                                                    | <u>එ</u>               |  |
| Search                                                                                                    |                                  |                                                    |                |                                                                                                    |                        |  |
| If Certification                                                                                                    |                                  |                                                    |                |                                                                                                    |                        |  |
| My Profile                                                                                                    | Personal Details                 | Personal Details                                   |                | All fields with * are mandate                                                                                                    | ory                    |  |
| O Opdate Personal Details     O Change Password                                                                                                    | Service Details                  | First Name *                                       | Middle Name    | Last Name                                                                                                    |                        |  |
| Manage Profile     Employment/Re-employment                                                                                                    | Family Details                   | H C N                                              | 1 D R          | SEETHARAM                                                                                                    |                        |  |
| O View Profile                                                                                                    | Bank Details                     | Workflow change,Click to change<br>Date of Birth * | Gender *       | Nationality *                                                                                                    | <                      |  |
| 0 Grievance                                                                                                    | Other Details                    | 🖋 🍤 12-Jan-1936 🛗                                  | Male *         | Indian T                                                                                                    | ê 👄                    |  |
| My Documents     Service Request                                                                                                    | Nominee Details                  | Aadhaar Number *                                   | PAN            | Marital Status *                                                                                                    | ven (⊅))<br>(?e<br>FNG |  |
|                                                                                                    | Documents                        |                                                    | XXXXXX454C     | beirrem C     v     v | 18:28                  |  |
| Press note.png                                                                                                    | Warsha ABHA NUpng                | WhatsApp Imagejpeg 🔨                               | et las P lan . | Show all                                                                                                    | × ₹.                   |  |

Scroll down and find Next button till you see the below screen

## Northinee Details Locator

## Nominee For \* --Select- Add Type Nominee Name Sr LTA

## Alternate Nominee Details

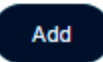

Under drop down menu of Nominee For Select LTA and complete all fields and Save . Next add Alternate Nominee details and save.